## **Guide to Work Schedule Changes**

Supervisors can enter a work schedule into PeopleSoft for an employee once logged into myFSCJ. Work schedules for direct reports can be viewed by clicking the "Manager Self Service" dropdown menu, then select the "Time Management" tile.

- 1. **Step 1**: Search the employee and check the "View History" box to reference prior schedules assigned to the employee if it is not displayed in the Assign Schedule section.
- Step 2: Add a new schedule by clicking the "+" sign on the most recent dated row. The new row added should automatically populate "today's date". If it duplicates the date from the row you selected, that is the row you will need to update. You will receive an error message if you attempt to update any other row.
- 3. **Step 3**: Change the effective date to a future Sunday effective date. Make sure the Assignment Method is set to "Select Predefined Schedule".
- 4. **Step 4**: Select the employee's new Schedule ID. (Click on the magnifying glass to view the list of schedule options.) Click the "Show Schedule" hyperlink to verify the correct hours are showing for each day the employee will work.
- 5. Step 5: Click "Save".

| Assign Schedules 🕐  |                                     |                   |                |             |    |                          |               |      |   |         |
|---------------------|-------------------------------------|-------------------|----------------|-------------|----|--------------------------|---------------|------|---|---------|
| III Q               |                                     |                   |                |             |    | H                        | 1-7 of 7      | ~    |   | View Al |
| Primary Schedule    | Alternate Schedule                  | ₽                 |                |             |    |                          |               |      |   |         |
| *Effective Date     | *Assignment Method                  |                   | Schedule Group | Schedule ID |    | Description              | ow Sche       | dule |   |         |
| þ4/02/2021 🗰        | Select Predefined Sched             | ule 🗸             | FSCSCHGRP Q    | SCHEDULE406 | ٩  | 9 HRS MON-THU, 4 HRS FRI | Show Schee    | lule | + | -       |
| 02/28/2021          | Select Predefined Sched             | ule 🗸             | FSCSCHGRP Q    | SCHEDULE406 | ٩  | 9 HRS MON-THU, 4 HRS FRI | Show Scheo    | lule | + |         |
| 08/23/2020 🗰        | Select Predefined Sched             | ule 🗸             | FSCSCHGRP Q    | SCHEDULE401 | Q, | 8 HRS MON-FRI            | Show Schee    | lule | + | -       |
| 05/10/2020          | Select Predefined Sched             | ule 🗸             | FSCSCHGRP Q    | SCHEDULE361 | Q, | 9 HRS DAYS, OFF ON FRI   | Show Scheo    | lule | + | -       |
| 08/18/2019          | Select Predefined Sched             | ule 🗸             | FSCSCHGRP Q    | SCHEDULE401 | ۹  | 8 HRS MON-FRI            | Show Schee    | lule | + | -       |
| 05/08/2019          | Select Predefined Sched             | ule 🗸             | FSCSCHGRP Q    | SCHEDULE365 | Q, | 9 HR DAYS, OFF ON MON    | Show Scheo    | lule | + | -       |
| 05/07/2019 🗰        | iii 1 se Default Schedule 🗸         |                   | FSCSCHGRP      | SCHEDULE401 |    | 8 HRS MON-FRI            | Show Schedule |      | + | -       |
| View history of Sch | nedule Assignments, inc             | luding default cl | hanges         |             |    |                          |               |      |   |         |
| Ξ Q                 | , · · · · · · · · · · · · · · · · · |                   |                |             |    | I ◀                      |               |      |   |         |
| Primary Assignmer   | Alternate A                         | ssignment History | IIÞ            |             |    |                          |               |      |   |         |
| Effective Date      | Assignment Method                   | Pay Group         | Schedule Group | Schedule ID |    | Description              |               |      |   |         |
| 04/02/2021          | Predefined<br>Schedule              |                   | FSCSCHGRP      | SCHEDULE406 |    | 9 HRS MON-THU, 4 HRS FRI |               |      |   |         |
| 02/28/2021          | Predefined<br>Schedule              |                   | FSCSCHGRP      | SCHEDULE406 |    | 9 HRS MON-THU, 4 HRS FRI |               |      |   |         |
| 08/23/2020          | Predefined<br>Schedule              |                   | FSCSCHGRP      | SCHEDULE401 |    | 8 HRS MON-FRI            |               |      |   |         |

| Primary Schedule | Alter 2 hedule             |                |               |                          |               |   |   |
|------------------|----------------------------|----------------|---------------|--------------------------|---------------|---|---|
| ffective Date    | Assignment Method          | Schedule Group | Schedule ID   | Description 4            | Show Schedule |   |   |
| 4/04/2021 📰      | Select Predefined Schedule | FSCSCHGRP Q    | ٩             | 9 HRS MON-THU, 4 HRS FRI | Show Schedule | + | - |
| 2/28/2021 🗰      | Select Predefined Schedule | FSCSCHGRP Q    | SCHEDULE406 Q | 9 HRS MON-THU, 4 HRS FRI | Show Schedule | + | - |
| /23/2020 🗰       | Select Predefined Schedule | FSCSCHGRP Q    | SCHEDULE401 Q | 8 HRS MON-FRI            | Show Schedule | + | - |
| 5/10/2020 📰      | Select Predefined Schedule | FSCSCHGRP Q    | SCHEDULE361 Q | 9 HRS DAYS, OFF ON FRI   | Show Schedule | + | - |
| 8/18/2019        | Select Predefined Schedule | FSCSCHGRP Q    | SCHEDULE401 Q | 8 HRS MON-FRI            | Show Schedule | + | - |
| 5/08/2019        | Select Predefined Schedule | FSCSCHGRP Q    | SCHEDULE365 Q | 9 HR DAYS, OFF ON MON    | Show Schedule | + | - |
| /07/2019         | Virginiault Schedule V     | FSCSCHGRP      | SCHEDULE401   | 8 HRS MON-FRI            | Show Schedule | + | - |